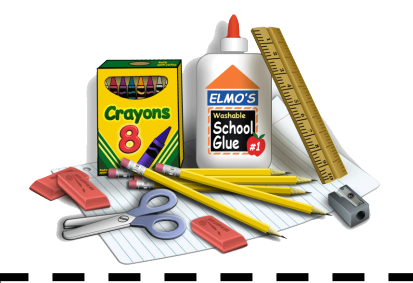

ÉCOLE VOYAGEUR SUPPLY LIST 2023 – 2024

# Kindergarten \$50.00

### DUE: Friday September 15th, 2023

# ALL STUDENTS MUST BRING:

- ✓ 1 backpack
- ✓ Indoor Shoes (Non-marking sole)
- ✓ Outdoor Shoes
- Please label all personal items with student's name

### School Fee Payment

School Cash Online: Available September 5-15, 2023

Payment for school supplies can be made using our School Cash Online system. Please see information on the reverse of this page or go to <u>http://sjsd.schoolcashonline.com</u>.

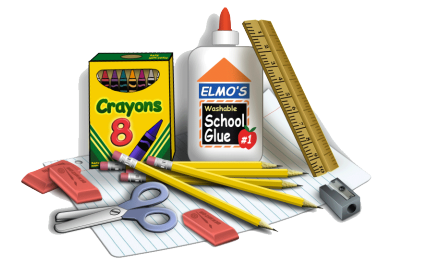

ÉCOLE VOYAGEUR SUPPLY LIST 2023 – 2024

# Grade 1 to Grade 5 \$50.00

DUE: Friday September 15<sup>th</sup>, 2023

# ALL STUDENTS MUST BRING:

- ✓ 2 large boxes of Kleenex
- ✓ 1 backpack
- Indoor Shoes (Non-marking sole)
- Outdoor Shoes
- Earbuds or Headphones \*\*(Will be requested by teacher if required)
- Grade 3, 4, & 5 students will also require a gym bag with a t-shirt, and shorts or sweatpants.
- Please label all personal items with student's name

### School Fee Payment

School Cash Online: Available September 5-15, 2023

Payment for school supplies can be made using our School Cash Online system. Please see information on the reverse of this page or go to <u>http://sjsd.schoolcashonline.com</u>.

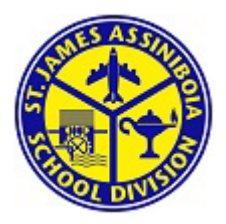

### SchoolCashOnline

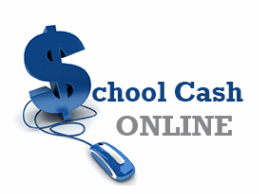

For safety and efficiency reasons, St. James-Assiniboia School Division would like to reduce the amount of Cash & Cheques coming into our school. Please join the thousands of parents who have already registered and are enjoying the convenience of paying ONLINE! It takes less than 5 minutes to register. Please follow these step-by-step instructions, so you will begin to receive email notifications regarding upcoming events involving your child(ren).

**NOTE:** If you require assistance, select the *GET HELP* option in the top right-hand corner of the screen.

#### **Step 1: Register**

- a) If you have not registered, please go to the School Cash Online home page <u>https://sjsd.schoolcashonline.com</u> and select the *"Get Started Today"* option.
- b) Complete each of the three Registration Steps
  \*For Security Reasons your password, requires 8 characters, one uppercase letter, one lowercase letter and a number.

#### **Step 2: Confirmation Email**

A registration confirmation email will be forwarded to you. Click on the link provided inside the email to confirm your email and School Cash Online account.

The confirmation link will open the School Cash Online site prompting you to sign into your account. Use your email address and password just created with your account.

#### **Step 3: Find Student**

#### Note: Student Number is Not Required

This step will connect your children to your account.

- a) Enter the School Board Name
- b) Enter the School Name
- c) Enter Your Child's Name & Birth Date
- d) Select *Continue*
- e) On the next page confirm that you are related to the child, check in the Agree box and select **Continue**
- f) Your child has been added to your account

### Step 4: View Items or Add Another Student

If you have more children, select **"Add Another Student"** option and repeat the steps above. 5 children can be added to one parent account.

If you do not wish to add additional children, select

"View Items For Students" option. A listing of available items for purchase will be displayed.

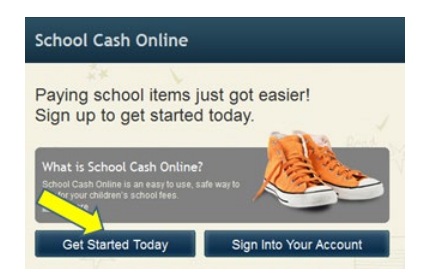

| ŝ      | choolCashOnline.com                                                                                                   |
|--------|----------------------------------------------------------------------------------------------------|
| ŀ      | lello Parent,                                                                                                    |
| F      | Please click the link below to confirm your email address.                                                            |
| ł<br>/ | http://cedarrapids.schoolcashonline.com/Registration/ConfirmConfirmationEmail<br>f1e754b3-7202-4ea9-b27e-7dceed1db411 |
| 0      | Copy the link and paste it into your web browser, if the link doesn't work.                                           |
| (      | Contact support at 1.866.961.1803 or email parenthelp@schoolcashonline.com.                                           |
| 1      | 'hank you,                                                                                                    |
| ١      | 'our School Cash Online Support Team                                                                                  |

| Find Student           |                                                                         |   |  |  |
|------------------------|-------------------------------------------------------------------------|---|--|--|
| School Information     |                                                                         |   |  |  |
| School Board Name:     | School Board 1575<br>Looking for a student in a different school board? |   |  |  |
| School Name:           | Eagle High School 🔹                                                     | 0 |  |  |
| Student Information    |                                                                         |   |  |  |
| Do you have the studer | nt number? 🔲                                                            |   |  |  |
| Student Number         |                                                                         | 0 |  |  |
| First Name:            | <b></b>                                                                 | * |  |  |
| Last Name:             |                                                                         | * |  |  |
| Birth Date:            | MM/DD/YYYY                                                              | * |  |  |
|                        | Date format: mm/dd/yyyy                                                 |   |  |  |
| Continue               | (No students? <u>Click here</u> )                                       |   |  |  |